## Comment confirmer son projet d'adoption ?

## Attention, les visuels insérés dans ce document sont basés sur un dossier de test.

- 1- Rendez-vous sur le site de l'Agence www.agence-adoption.fr et dirigez-vous vers votre Espace Adoptant (espace personnel de chacune des familles AFA).
- 2- Identifiez-vous à l'aide des codes qui vous ont été transmis dans le courrier de confirmation (Username + code web).

| Espace PERSONNEL                                                                                                    |                                                                                                    | Agenc                                | e française de l'adoption                              |
|----------------------------------------------------------------------------------------------------|----------------------------------------------------------------------------------------------------|--------------------------------------|--------------------------------------------------------|
|                                                                                                    |                                                                                                    | L'er<br>de n                         | n <b>fant</b> au cœur<br>os priorités.                 |
| Votre projet d'adoption en ter                                                                                           | nps réel                                                                                                    |                                      |                                                        |
|                                                                                                    | -                                                                                                    | Sam                                  |                                                        |
| La confirmation<br>annuelle de votre<br>projet d'adoption<br>accompagné par<br>l'A.F.A. est<br>désormais<br>obligatoire. | J'entre da<br>espace pe<br>Salatare voir identifier a<br>Continuer voir identifier a<br>Rentifiant<br>Mentifiant | email oublé ?                        | Besoin d'aide                                          |
| 2                                                                                                    |                                                                                                    |                                      |                                                        |
| Grâce à mon espace personnel, je                                                                                         | peux à tout moment :                                                                                             |                                      |                                                        |
| CONSULTER MES<br>PROCEDURES PAYS                                                                                         | SUIVRE MES<br>CORRESPONDANCES<br>AVEC L'AFA                                                                      | MODIFIER MON<br>PROJET<br>D'ADOPTION | CONTACTER MON<br>CORRESPONDANT<br>DEPARTEMENTAL<br>AFA |

3- Vos procédures apparaissent et vous devez les confirmer ou les infirmer une par une à l'aide du bouton « valider ».

| pace PERSONN                                                                                                    | IEL                                                                                                    |                                                                                               | Agen                                                                                                    | ce française de l'adoptior                                                                                                   |
|----------------------------------------------------------------------------------------------------|----------------------------------------------------------------------------------------------------|-----------------------------------------------------------------------------------------------|----------------------------------------------------------------------------------------------------|----------------------------------------------------------------------------------------------------|
| 3                                                                                                    | E                                                                                                    |                                                                                               | L'e                                                                                                    | nfant au cœur<br>nos priorités.                                                                                              |
|                                                                                                    |                                                                                                    |                                                                                               | Monsieur                                                                                                    | et Madame HEMAR Benjamir<br>DECONNEXIO                                                                                       |
| Confirmation de l                                                                                                    | mon projet d'ad                                                                                                    | option                                                                                        |                                                                                                    |                                                                                                    |
| La confirmation annual                                                                                                    | la da ustra avaiat d'ada                                                                                                    | ation and and and the                                                                         | The set of a survey of a shift.                                                                               | entration elle                                                                                                    |
| La confirmation annuel<br>substitue pas à la confi<br>votre département. Mei<br>effectuée, votre dema<br>HAITI                                                      | le de votre projet d'ado<br>irmation annuelle de vo<br>rci de bien vouloir valid<br>nde sera archivée.                                                          | ption accompagné par l' <u>A</u><br>otre agrément qui s'effectu<br>ler chacun de vos projets. | F.A. est désormais oblig<br>a auprès du président o<br>Si la confirmation de vo                               | gatoire. Elle ne se<br>du conseil général de<br>f <b>ore projet n'est pas</b>                                                |
| La confirmation annuel<br>substitue pas à la confi<br>votre département. Mer<br>effectuée, votre dema<br>HAITI                                                      | le de votre projet d'ado<br>irmation annuelle de vo<br>rci de bien vouloir valid<br>nde sera archivée.                                                          | ption accompagné par l'A<br>stre agrément qui s'effectu<br>ler chacun de vos projets.         | F.A. est désormais oblig<br>a auprès du président o<br>Si la confirmation de vo<br>Cliquer ici p              | gatoire. Elle ne se<br>du conseil général de<br>r <b>ore projet n'est pas</b><br>pur accèder aux criteres du pays            |
| La confirmation annuel<br>substitue pas à la confi<br>votre département. Mer<br>effectuée, votre dema<br>HAITI-                                                     | le de votre projet d'ado<br>irmation annuelle de vo<br>rci de bien vouloir valid<br>nde sera archivée.                                                          | ption accompagné par l'A<br>bre agrément qui s'effect<br>ler chacun de vos projets.           | F.A. est désormais oblig<br>e auprès du président o<br>Si la confirmation de vo<br><u>Cliquer ici p</u>       | gatoire. Elle ne se<br>du conseil général de<br>o <b>tre projet n'est pas</b><br>our accèder aux criteres du pays            |
| La confirmation annuel<br>substitue pas à la confi<br>votre département. Mer<br>effectuée, votre dema<br>HAITI-<br>Suivi<br>O Je souhaite mai<br>O Je ne souhaite ( | le de votre projet d'ado<br>irmation annuelle de vo<br>rci de bien vouloir valid<br>nde sera archivée.<br>intenir ma candidature<br>pas poursuivre mon projet p | option accompagné par l'A<br>otre agrément qui s'effectu<br>ler chacun de vos projets.        | F.A. est désormais oblig<br>auprès du président o<br>Si la confirmation de vo<br><u>Cliquer ici p</u>         | gatoire. Elle ne se<br>du conseil général de<br>t <b>ore projet n'est pas</b><br>our accèder aux criteres du pays            |
| La confirmation annuel<br>substitue pas à la confi<br>votre département. Mei<br>effectuée, votre dema<br>HAITI<br>Suivi<br>O Je souhaite mai<br>O Je ne souhaite (  | le de votre projet d'ado<br>irmation annuelle de vo<br>rci de bien vouloir valid<br>nde sera archivée.<br>intenir ma candidature<br>pas poursuivre mon projet p | ption accompagné par l'A<br>otre agrément qui s'effectu<br>ler chacun de vos projets.         | F. <u>A.</u> est désormais oblig<br>auprès du président o<br>Si la confirmation de vo<br><u>Cliquer isi p</u> | gatoire. Elle ne se<br>du conseil général de<br>r <b>ore projet n'est pas</b><br>our accèder aux criteres du pays<br>VALIDER |
| La confirmation annuel<br>substitue pas à la confi<br>votre département. Mer<br>effectuée, votre dema<br>HAITI<br>Suivi<br>O Je souhaite mai<br>O Je ne souhaite ;  | le de votre projet d'ado<br>irmation annuelle de vo<br>rci de bien vouloir valid<br>nde sera archivée.                                                          | ption accompagné par l'A<br>stre agrément qui s'effectu<br>ler chacun de vos projets.         | F.A. est désormais oblig<br>a auprès du président o<br>Si la confirmation de vo<br>Cliquer ici p              | gatoire. Elle ne se<br>du conseil général de<br>r <b>ore projet n'est pas</b><br>our accèder aux criteres du pays<br>VALIDER |

- 4- Vous avez la possibilité de modifier votre choix à l'aide du bouton « modifier ma réponse » pour revenir à l'étape 3.
- 5- Vos procédures seront confirmées en cliquant sur « je confirme mes procédures ».

| space PERSONN                                                                                                    | EL                                                                                                    |                                                                                                  |                                                                                            | Agence française de                                                                                                    | l'adoption                     |
|----------------------------------------------------------------------------------------------------|----------------------------------------------------------------------------------------------------|--------------------------------------------------------------------------------------------------|--------------------------------------------------------------------------------------------|----------------------------------------------------------------------------------------------------|--------------------------------|
| 9                                                                                                    | P                                                                                                    |                                                                                                  |                                                                                            | L'enfant au co<br>de nos priorités.                                                                                                    | eur                            |
|                                                                                                    |                                                                                                    |                                                                                                  | Mor                                                                                        | sieur et Madame HEMA<br>▶DE                                                                                                    | R Benjami<br>CONNEXIO          |
| 0                                                                                                    |                                                                                                    | 1                                                                                                |                                                                                            |                                                                                                    |                                |
| I TALLAND THE MET AND AND AND AND AND AND AND AND AND AND                                                                                              |                                                                                                    |                                                                                                  |                                                                                            |                                                                                                    |                                |
| La confirmation annuelle<br>substitue pas à la confir                                                                                                  | non projet d'ad<br>de votre projet d'ad<br>mation annuelle de v                                                                    | doption<br>loption accompagné par l'<br>votre agrément qui s'effec                               | A.F.A. est désormai<br>lue auprès du prési                                                 | s obligatoire. Elle ne se<br>dent du conseil général                                                                                                    | de                             |
| La confirmation annuelle<br>substitue pas à la confir<br>votre département. Merc<br>effectuée, votre deman                                             | 10N projet d'ad<br>: de votre projet d'ad<br>mation annuelle de v<br>:i de bien vouloir vali<br>de sera archivée.                  | doption<br>loption accompagné par l'<br>votre agrément qui s'effec<br>ider chacun de vos projets | L.E.A. est désormai<br>tue auprès du prési<br>. Si la confirmation<br>Clique               | s obligatoire. Elle ne se<br>dent du conseil général<br><b>de votre projet n'est p</b><br>et ici pour acceder aux criter                                    | de<br>as                       |
| La confirmation annuelle<br>substitue pas à la confir<br>votre département. Merc<br>effectuée, votre deman                                             | 10N projet d'ad<br>: de votre projet d'ad<br>mation annuelle de v<br>:i de bien vouloir vali<br>de sera archivée.                  | doption<br>loption accompagné par l'<br>votre agrément qui s'effec<br>ider chacun de vos projeta | A.F.A. est désormai<br>tue auprès du prési<br>. Si la confirmation<br><u>Cliau</u>         | s obligatoire. Elle ne se<br>dent du conseil général<br><b>de votre projet n'est p</b><br><u>ar ici pour accèder aux criter</u>                             | de<br>as                       |
| La confirmation annuelle<br>substitue pas à la confin<br>votre département. Merc<br>effectuée, votre deman<br>HAITI-                                   | 10N projet d'ad<br>: de votre projet d'ad<br>mation annuelle de v<br>:i de bien vouloir vali<br>de sera archivée.                  | doption<br>loption accompagné par l'<br>votre agrément qui s'effec<br>ider chacun de vos projete | 4.F.A. est désormai<br>tue auprès du prési<br>. Si la confirmation<br>. Si la confirmation | s obligatoire. Elle ne se<br>dent du conseil général<br><b>de votre projet n'est p</b><br>er ici pour accèder aux criter                                    | de<br>as<br>es du pays         |
| La confirmation annuelle<br>substitue pas à la confin<br>votre département. Merc<br>effectuée, votre deman<br>HAITI-<br>Suivi<br>Je souhaite maintenir | non projet d'ad<br>a de votre projet d'ad<br>mation annuelle de v<br>i de bien vouloir vali<br>de sera archivée.<br>ma candidature | doption<br>loption accompagné par l'<br>votre agrément qui s'effec<br>ider chacun de vos projets | <u>A.F.A.</u> est désormai<br>ue auprès du prési<br>. Si la confirmation<br><u>Cliau</u>   | s obligatoire. Elle ne se<br>dent du conseil général<br><b>de votre projet n'est p</b> i<br>er ici pour acceder aux criter<br>NODIFLER MA REP               | de<br>as<br>es du pays<br>ONSE |
| La confirmation annuelle<br>substitue pas à la confin<br>votre département. Merc<br>effectuée, votre deman<br>HAITI<br>Suivi<br>Je souhaite maintenir  | non projet d'ad<br>a de votre projet d'ad<br>mation annuelle de v<br>de sera anchivée.<br>ma candidature                           | doption accompagné par l'<br>votre agrément qui s'effec<br>ider chacun de vos projets            | A.F.A. est désormai<br>tue auprès du prési<br>. Si la confirmation<br>Cliau                | s obligatoire. Elle ne se<br>dent du conseil général<br><b>de votre projet n'est p</b> a<br><u>er ici pour acceder aux criter</u><br><u>MODIFIER MA REP</u> | de<br>as<br>es du pays<br>onse |

- 6- Une fois ces actions effectuées, un récapitulatif de vos choix apparait à l'écran.
- 7- Ici aussi, vous pouvez modifier vos choix et revenir à l'étape 3. Dans le cas contraire, vous avez accès à votre Espace personnel à l'aide du bouton « j'entre dans mon espace personnel ».

| Votre récapitulatif                          |                                                                                                |                                             |                                      |                                                 |
|----------------------------------------------|------------------------------------------------------------------------------------------------|---------------------------------------------|--------------------------------------|-------------------------------------------------|
|                                              |                                                                                                |                                             |                                      |                                                 |
| HAIT<br>Je sour                              | <b>1:</b><br>hake maintenir ma Gandidature                                                     |                                             |                                      | ē                                               |
| Mes n<br>145 b<br>25007                      | ouvelles coordonnées :<br>oulevard du Montparnasse Vil<br>Paris                                | a la Provence                               |                                      |                                                 |
| -<br>Tel, pr<br>Tel, pr<br>Tel, pr<br>Email, | dat<br>ve : 01:44 78 51:48<br>rable : 05:50 95:30:53<br>v. 01:44 78:61:49<br>Gedrachdaneelinet |                                             |                                      |                                                 |
| Candic<br>Te, on<br>Te, po<br>Te, mai        | <b>Jate</b><br>na Die 1 0662657359<br>N. 1 0443279855<br>Agrand & epiconcept.fr                |                                             |                                      |                                                 |
|                                              | MODIFIER MA REPO                                                                               | DNSE JENIRE DANS MON                        | FCBATE DEPCHNUE                      |                                                 |
|                                              |                                                                                                |                                             |                                      |                                                 |
| CONSULTER MES<br>PROCEDURES PAYS             | CONSULTER MA<br>FICHE CANDIDAT                                                                 | SUIVRE MES<br>CORRESPONDANCES<br>AVEC L'AFA | MODIFIER MON<br>PROJET<br>D'ADOPTION | CONTACTER MON<br>CORRESPONDANT<br>DEPARTEMENTAL |
|                                              |                                                                                                |                                             |                                      |                                                 |

8- Lors de votre prochaine connexion, vous aurez directement accès à la page de vos données personnelles.